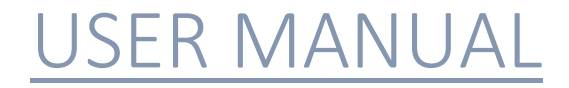

CAREER PORTAL

Central Warehousing Corporation

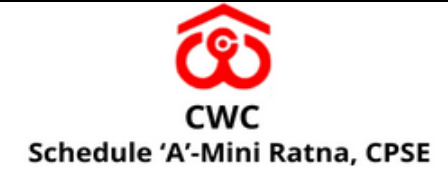

## User Manual

### 1. Accessing Career Portal

To Apply for the post, visit <u>https://cwceportal.com/resultsportal</u> and select the vacancy in order to apply.

| ame of Central W | arehousing Corporation Click Here |                                          |                  |
|------------------|-----------------------------------|------------------------------------------|------------------|
| â                | cwc careers                       |                                          |                  |
|                  |                                   |                                          |                  |
|                  | Be A Part                         | Of CWC                                   |                  |
|                  | Join us and be a part o           | f a dynamic and creative team of experts |                  |
|                  |                                   |                                          |                  |
|                  |                                   |                                          |                  |
|                  |                                   | Current Openings                         |                  |
|                  |                                   |                                          |                  |
| SrNo.            | Description                       | Last Application Submission Date         | Action           |
| 1.               | Advertisement for SE              | 14/11/2022 Upto 0000 hrs                 | Login   Register |
| _                |                                   |                                          |                  |

## 2. Registration/Logging in

Click on registration, if you are a new user or otherwise click on login, as shown below.

| ame of Central W | arehousing Corporation Click Here |                                        |                |
|------------------|-----------------------------------|----------------------------------------|----------------|
| â                | cwc careers                       |                                        |                |
|                  |                                   |                                        |                |
|                  | Be A Part                         | Of CWC                                 |                |
|                  | Join us and be a part of          | a dynamic and creative team of experts |                |
|                  |                                   |                                        |                |
|                  |                                   |                                        |                |
|                  |                                   | Current Openings                       |                |
|                  |                                   |                                        |                |
| SrNo.            | Description                       | Last Application Submission Date       | Action         |
| 1.               | Advertisement for SE              | 14/11/2022 Upto 0000 hrs               | Login Register |
| -                |                                   |                                        |                |

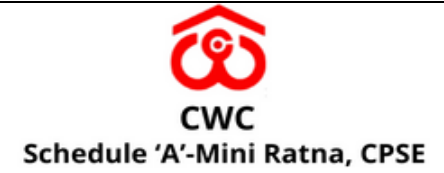

## 3. Completing registration

User needs to fill in the details asked in form and click on submit button to proceed further.

| Registration Details                   |                                                                                     |                                                                     |
|----------------------------------------|-------------------------------------------------------------------------------------|---------------------------------------------------------------------|
| Post:"                                 | SE                                                                                  | (Maximum 35 Characters)                                             |
| First Name :"                          | RUCHI                                                                               | (Maximum 35 Characters)                                             |
| Confirm First Name :"                  | RUCH                                                                                | (Maximum 35 Characters)                                             |
| Middle Name                            | Middle Name                                                                         | (Maximum 35 Characters)                                             |
| Confirm Middle Name :                  | Confirm Middle Name                                                                 | (Maximum 35 Characters)                                             |
| Last Name :                            | SHARMA                                                                              | (Maximum 35 Characters)                                             |
| Confirm Last Name :                    | SHARMA                                                                              | (Maximum 35 Characters)                                             |
| Full Name :                            | RUCHI SHARMA                                                                        |                                                                     |
|                                        | The Name entered in the application form<br>produced at the time of examination/scn | m should match exactly with the requisite documents to be<br>utiny. |
| Mobile No. :*                          | +91 - 8368343615                                                                    | (10 Digits) Please do not prefix zero                               |
| Confirm Mobile No. :*                  | +91 - 8368343615                                                                    | (10 Digits) Please do not prefix zero                               |
| Alternate Mobile No.:                  | +91 -                                                                               | (10 Digits) Please do not prefix zero                               |
| E-Mail Id :*                           | ruchisharmar06011994@gmail.com                                                      | (Maximum 65 Characters)                                             |
| All future correspondences including t | he password will be sent on this email i                                            | d                                                                   |
| Confirm E-Mail Id :*                   | ruchisharmar06011994@gmail.com                                                      | (Maximum 65 Characters)                                             |
| Captcha :"                             | 50-44=?<br>Refirsh                                                                  |                                                                     |

4. After clicking on submit button, user will receive a mail on the e-mail id filled in by the user in registration form.

User needs to login with the credentials received on mail.

5. After login, User could see the details filled by the user in the registration form. User need to click on next button.

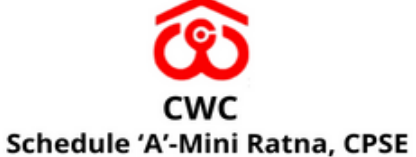

| Registration Details                |                          |                                                                                   |                                                |
|-------------------------------------|--------------------------|-----------------------------------------------------------------------------------|------------------------------------------------|
| Post:*                              | SE                       |                                                                                   | v (Maximum 35 Characters)                      |
| First Name :"                       | RUCHI                    |                                                                                   | (Maximum 35 Characters)                        |
| Confirm First Name :"               | RUCHI                    |                                                                                   | (Maximum 35 Characters)                        |
| Middle Name                         | Multie Nam               | -                                                                                 | (Maximum 35 Characters)                        |
| Confirm Middle Name :               | Cantern Ma               | ide Name                                                                          | (Maximum 35 Charactera)                        |
| Last Name :                         | SHARMA                   |                                                                                   | (Maximum 35 Characters)                        |
| Confirm Last Name :                 | SHARMA                   |                                                                                   | (Maximum 35 Characters)                        |
| Full Name :                         | RUCH SH                  | аяма                                                                              |                                                |
|                                     | The Name<br>produced     | enserved in the application form should ma<br>at the time of examination/soluting | tch exactly with the requisite documents to be |
| Mobile No. :'                       | +91 -                    | 8368343815                                                                        | (NC Digits) Please do not prefix pero          |
| Confirm Mobile No. :"               | +91 -                    | 8368343616                                                                        | (80 Digits) Please do not prefia pero          |
| Alternate Mobile No.:               | +91 -                    | [                                                                                 | (10 Digits) Please do not prefix pero          |
| E-Mail Id :"                        | nachishamu               | ar06011994@gmail.com                                                              | (Maximum 65 Characters)                        |
| All future correspondences includin | g the password will be s | sent on this email id                                                             |                                                |
| Confirm E-Mail Id :*                | nuchishamu               | ar06011994@gmail.com                                                              | (Maximum 65 Characters)                        |
| Captcha :*                          | 50<br>Retresh            | -44 <sup>=9</sup>                                                                 |                                                |

6. After clicking on next button, following screen will appear and User need to upload photograph and signature in the given option.

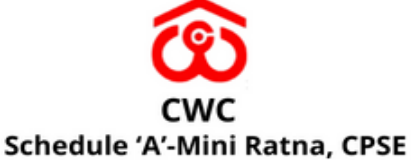

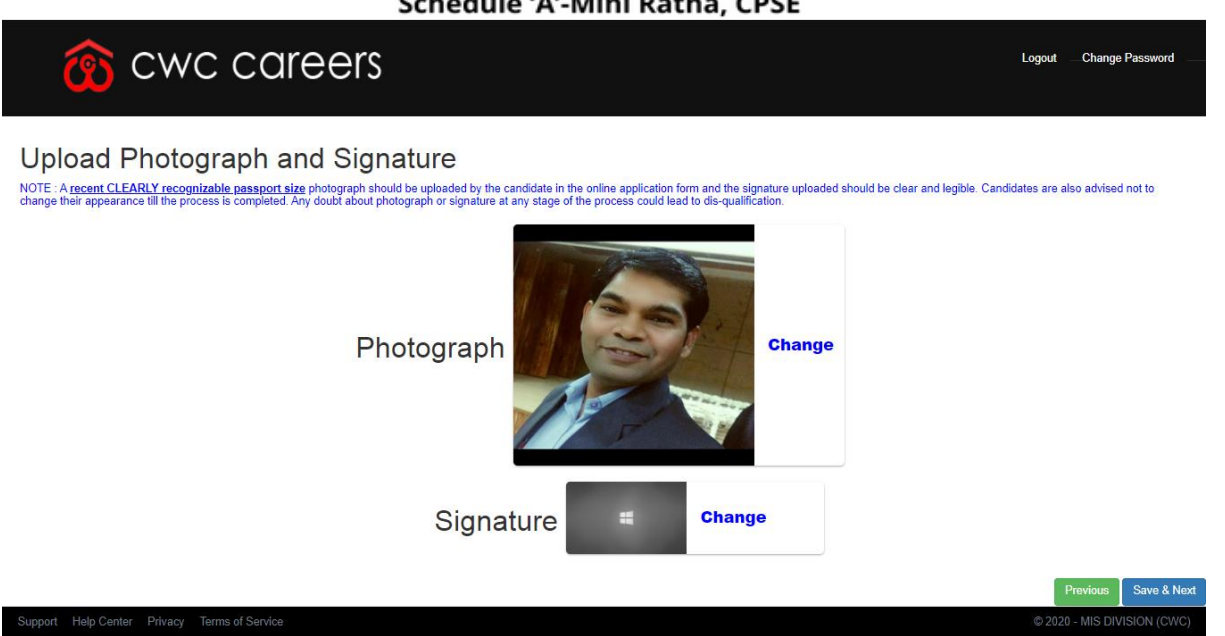

7. After clicking on save and next button, following option shall appear.

# 😚 cwc careers

#### **Basic Details**

| Category :*                           |                                                                                              |             |
|---------------------------------------|----------------------------------------------------------------------------------------------|-------------|
| Whether an Ex-Servicemen :*           | No ~                                                                                         |             |
| Whether Currently Working with CWC :* | No 🗸                                                                                         |             |
| Date of Birth (DD-MM-YYYY) : *        | 19 V January V 1985                                                                          | ~           |
| Age as on date :                      | 37 Years 2 Months 26 Days                                                                    |             |
|                                       | Note: Change in Date of Birth will not be permitted.                                         |             |
| Gender :*                             | Male      Female      Others                                                                 |             |
| Marital Status :                      | ⊖ Unmarried      Married      OWidow      ODivorced      OJudicially Separated      OWidower |             |
| Father's Name :*                      | Father (Maximum 35 Characters)                                                               |             |
| Mother's Name :*                      | .Mother (Maximum 35 Characters)                                                              |             |
| Spouse Name                           | XYZ (Maximum 35 Characters)                                                                  |             |
| Address for Correspondence            |                                                                                              |             |
| Address 1 :*                          | KRISHNA APARTMENT (Maximum 35 Characters)                                                    |             |
| Address 2 :*                          | MAHINDRA ENCLAVE (Maximum 35 Characters)                                                     |             |
| Address 3 :                           | Correspondence Address3 (Maximum 35 Characters)                                              |             |
| District : *                          | GHAZIABAD (Maximum 35 Characters)                                                            |             |
| State *                               | UTTAR PRADESH                                                                                | ~           |
| Pincode *                             | 201002                                                                                       |             |
|                                       | Same as address for Correspondence (Click if applicable)                                     |             |
| Address for Permanent                 |                                                                                              |             |
| Address 1 :*                          | KRISHNA APARTMENT (Maximum 35 Characters)                                                    |             |
| Address 2 :*                          | MAHINDRA ENCLAVE (Maximum 35 Characters)                                                     |             |
| Address 3 :                           | Permanent Address3 (Maximum 35 Characters)                                                   |             |
| District :*                           | GHAZIABAD (Maximum 35 Characters)                                                            |             |
| State *                               | UTTAR PRADESH                                                                                | ~           |
| Pincode *                             | 201002                                                                                       |             |
|                                       |                                                                                              |             |
|                                       | Previous                                                                                     | Save & Next |
|                                       |                                                                                              |             |

© 2020 - MIS DIVISION (

Logout Change Passv

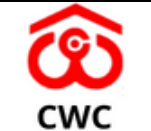

### Schedule 'A'-Mini Ratna, CPSE

User need to fill the details as shown above and click on save and next button.

8. After clicking on save and next button, user need to fill the details as shown below: -

| 🔞 cwc careers | gout | Change Password |
|---------------|------|-----------------|
|               |      |                 |

### Qualification & Other Details

| xam<br>Passed                                                   | Name of<br>Degree                                                    | Subject/<br>Stream/<br>Specialisatio<br>n | Name of Institution | University/ Be | bard                                                                                                    | Date of Passing                                                   |          | Result Type | % Marks/<br>CGPA | Class/ Gra |
|-----------------------------------------------------------------|----------------------------------------------------------------------|-------------------------------------------|---------------------|----------------|----------------------------------------------------------------------------------------------------|-------------------------------------------------------------------|----------|-------------|------------------|------------|
| ligh School/<br>latriculation:*                                 |                                                                      |                                           | High School         | High School    |                                                                                                    | 01/01/2010                                                        | ۵        | CGPA 🗸      | 7.4              | First v    |
| ntermediate/<br>enior<br>econdary:*                             |                                                                      | PCM                                       | XII                 | XII            |                                                                                                    | 01/01/2013                                                        |          | CGPA 🗸      | 7.7              | First 🗸    |
| raduation:                                                      | Graduatio                                                            | Graduatio                                 | Graduation          | Graduation     |                                                                                                    | 01/02/2016                                                        |          | CGPA 🗸      | 8.8              | First 🗸    |
| ost Graduation:*                                                | PG                                                                   | PG                                        | PG                  | PG             |                                                                                                    | 02/02/2018                                                        |          | Percer 🗸    | 90               | First ~    |
| iploma:                                                         |                                                                      |                                           |                     |                |                                                                                                    | mm/dd/yyyy                                                        |          | select 🗸    |                  | select 🗸   |
| OMPUTER KNO<br>Ietails of Com<br>Computer Kno<br>Details of Com | wiedge In:<br>nputer Knowledge :<br>wiedge In:<br>nputer Knowledge : |                                           |                     |                | Certificate In<br>Diploma In<br>Degree In<br>Others<br>Diploma In co<br>Certificate In<br>Diploma In<br>Others<br>Diploma In co<br>Degree In con | mputer Application<br>mputer Application<br>uputer Science and Te | chnology |             |                  |            |
|                                                                 |                                                                      |                                           |                     |                |                                                                                                    |                                                                   |          |             |                  |            |
| anguage Kno                                                     | own                                                                  |                                           |                     | Read           |                                                                                                    | Write                                                             |          |             | Speak            |            |
| English                                                         |                                                                      |                                           |                     |                |                                                                                                    |                                                                   |          |             |                  |            |
| eng                                                             |                                                                      |                                           |                     |                |                                                                                                    | 0                                                                 |          |             | 0                |            |
|                                                                 |                                                                      |                                           |                     |                |                                                                                                    |                                                                   |          |             |                  |            |

9. After clicking on save and next button, user need to fill in Experience details as shown below: -

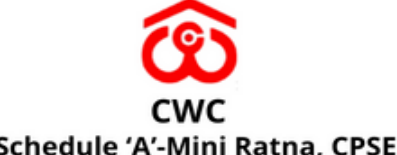

| CV 😚                                                                                                    | vc careers                                                                                                    | <u> </u>                      |                                                                                                    |                                                                                                    |                                                                                                    | Logout Change Pas                                                                                                    |
|----------------------------------------------------------------------------------------------------|----------------------------------------------------------------------------------------------------|-------------------------------|----------------------------------------------------------------------------------------------------|----------------------------------------------------------------------------------------------------|----------------------------------------------------------------------------------------------------|----------------------------------------------------------------------------------------------------|
| vporionoo D                                                                                                    | otails                                                                                                    |                               |                                                                                                    |                                                                                                    |                                                                                                    |                                                                                                    |
| EXP NOTES FOR SE                                                                                                    | etans                                                                                                    |                               |                                                                                                    |                                                                                                    |                                                                                                    |                                                                                                    |
|                                                                                                    |                                                                                                    |                               |                                                                                                    |                                                                                                    |                                                                                                    |                                                                                                    |
|                                                                                                    | Employer Detai                                                                                                    | IS (Enter in Chronological Or | der starting with Present Experi                                                                                                    | ence)*                                                                                                    |                                                                                                    |                                                                                                    |
|                                                                                                    | Total Experience                                                                                                    | 2y 0m 2d                      |                                                                                                    |                                                                                                    |                                                                                                    |                                                                                                    |
|                                                                                                    | ARC                                                                                                    | PM                            | CDA                                                                                                    | 7th CPC                                                                                                    | Loval 13 (118500 /                                                                                                    | -                                                                                                    |
|                                                                                                    | 12/21/2010                                                                                                    | CM 01/01/2022                 | CDA<br>Du 0m 2d                                                                                                    |                                                                                                    | urrently working                                                                                                    | •                                                                                                    |
|                                                                                                    | 12/31/2013                                                                                                    | 01/01/2022                    | 29 011 20                                                                                                    |                                                                                                    |                                                                                                    |                                                                                                    |
|                                                                                                    | duty                                                                                                    | lemporary                     | ✓ Central Govt                                                                                                    | ▶ 4180                                                                                                    | Ad                                                                                                    | ld Experience(s)                                                                                                    |
| . After clicki<br>low: -                                                                                                    | ng on save and ne                                                                                                    | ext button, us                | er need to up                                                                                                    | load the requ                                                                                                    | uired docume                                                                                                    | ents as show                                                                                                    |
| ). After clickin<br>elow: -                                                                                                    | ng on save and ne                                                                                                    | ext button, us                | er need to up                                                                                                    | load the requ                                                                                                    | uired docume                                                                                                    | ents as show                                                                                                    |
| 0. After clicki<br>elow: -                                                                                                    | ng on save and ne                                                                                                    | ext button, us                | er need to up                                                                                                    | load the requ                                                                                                    | uired docume                                                                                                    | ents as show                                                                                                    |
| 0. After clickin<br>elow: -                                                                                                    | ng on save and ne<br>VC COICERS<br>Documents                                                                                                    | ext button, us                | er need to up                                                                                                    | load the requ                                                                                                    | uired docume                                                                                                    | ents as show                                                                                                    |
| 9. After clickin<br>2. Iow: -<br>Supporting I<br>Note 1: All the document's' si<br>Note 2: Kindly Upload the Doc                                                                                                    | ng on save and ne<br>VC COIEES<br>Documents                                                                                                    | ext button, us                | er need to up                                                                                                    | load the requ                                                                                                    | uired docume                                                                                                    | ents as show                                                                                                    |
| 0. After clickin<br>10w: -<br>10w: -<br>10w: | ng on save and ne<br>VC COIEERS<br>Documents<br>nould be uploaded in the pdf format or<br>cuments after Merging if there are no                                                                                 | ext button, us                | er need to up                                                                                                    | load the requ<br>d in the file name).                                                                                                    | uired docume                                                                                                    | ents as show                                                                                                    |
| D. After clickin<br>Plow: -<br>CV<br>Supporting I<br>Note 1: All the document's sl<br>Note 2: Kindly Upload the DV<br>Proof For Date of Birth: *<br>Photo ID Card: *                                                                                                    | ng on save and ne<br>VC CCIEERS<br>Documents<br>nould be uploaded in the pdf format or<br>cuments after Merging if there are mo                                                                                 | ext button, us                | er need to up                                                                                                    | load the requ<br>d in the file name).<br>No file chosen                                                                                                    | uired docume                                                                                                    | ents as show<br>Logout — Change Pas                                                                                                    |
| D. After clickin<br>Plow: -<br>CV<br>Supporting I<br>Note 1: All the documents' si<br>Note 2: Kindy Upload the Doc<br>Proof For Date of Birth: *<br>Photo ID Card: *<br>10th Marksheet :                                                                                                    | ng on save and ne<br>VC CCIPEERS<br>Documents<br>nould be uploaded in the pdf format or<br>cuments after Merging if there are mo                                                                                | ext button, us                | er need to up                                                                                                    | load the requ<br>d in the file name).<br>No file chosen<br>No file chosen                                                                                                    | uired docume                                                                                                    | Ents as show<br>Logout — Change Pas                                                                                                    |
| 2. After clickin<br>2. After clickin<br>2. CV<br>CV<br>CV<br>CV<br>CV<br>CV<br>CV<br>CV<br>CV<br>CV                                                                                                    | ng on save and ne<br>VC COREERS<br>Documents<br>hould be uploaded in the pdf format or<br>cuments after Merging if there are mo                                                                                 | ext button, us                | er need to up                                                                                                    | load the requ<br>d in the file name).<br>No file chosen<br>No file chosen<br>No file chosen<br>No file chosen                                                                                                    | uired docume                                                                                                    | ents as show<br>Logout Change Pas                                                                                                    |
| D. After clickin<br>Provide the second second                                                                                                    | ng on save and ne<br>VC CORECTS<br>Documents<br>hould be uploaded in the pdf format or<br>cuments after Merging if there are mo                                                                                 | ext button, us                | er need to up                                                                                                    | load the requ<br>d in the file name).<br>No file chosen<br>No file chosen<br>No file chosen<br>No file chosen<br>No file chosen                                                                                                    | Jired docume<br>Save View Do<br>Save View Do<br>Save View Do<br>Save View Do<br>Save View Do                                                                                                    | ents as show                                                                                                    |
| O. After clickin Clow: - Cover a cover a cove                                                                                                    | ng on save and ne<br>VC COTEERS<br>Documents<br>nould be uploaded in the pdf format or<br>cuments after Merging if there are no                                                                                 | ext button, us                | er need to up                                                                                                    | load the requ<br>d in the file name).<br>No file chosen<br>No file chosen<br>No file chosen<br>No file chosen<br>No file chosen<br>No file chosen                                                                                                    | Jired docume<br>Save View Do<br>Save View Do<br>Save View Do<br>Save View Do<br>Save View Do<br>Save View Do                                                                                                 | ents as show                                                                                                    |
| . After clickin<br>low: -<br>CV<br>CV<br>CV<br>CV<br>CV<br>CV<br>CV<br>CV<br>CV                                                                                                    | ng on save and ne<br>VC COTEERS<br>Documents<br>nould be uploaded in the pdf format or<br>currents after Merging if there are mo                                                                                | ext button, us                | er need to up<br>clai characters are not allowe<br>Choose File<br>Choose File<br>Choose File<br>Choose File<br>Choose File<br>Choose File<br>Choose File                                                                                                    | load the required of the required of the requi | Lired docume<br>Save View Do<br>Save View Do<br>Save View Do<br>Save View Do<br>Save View Do<br>Save View Do<br>Save View Do                                                                                 | ents as show                                                                                                    |
| A. After clickin low: -  Composition of the second second                                                                                                    | ng on save and ne<br>VC CCIPEERS<br>Documents<br>nould be uploaded in the pdf format or<br>cuments after Merging if there are mo                                                                                | ext button, us                | er need to up                                                                                                    | load the required of the required of the requi | Jired docume<br>Save View Do<br>Save View Do<br>Save View Do<br>Save View Do<br>Save View Do<br>Save View Do<br>Save View Do<br>Save View Do                                                                 | Ents as show                                                                                                    |
| After clickin<br>low: -                                                                                                    | ng on save and ne<br>VC CORECTS<br>Documents<br>hould be uploaded in the pdf format or<br>cuments after Merging if there are no<br>: *<br>ter:*<br>ertificate from the Employer:*                               | ext button, us                | er need to up<br>clai characters are not allowe<br>Choose File<br>Choose File<br>Choose File<br>Choose File<br>Choose File<br>Choose File<br>Choose File<br>Choose File                                                                                                    | load the requ<br>d in the file name).<br>No file chosen<br>No file chosen<br>No file chosen<br>No file chosen<br>No file chosen<br>No file chosen<br>No file chosen<br>No file chosen<br>No file chosen<br>No file chosen                                                                                                    | Jired docume<br>Save View Do<br>Save View Do<br>Save View Do<br>Save View Do<br>Save View Do<br>Save View Do<br>Save View Do<br>Save View Do<br>Save View Do<br>Save View Do                                 | ents as show                                                                                                    |
| D. After clickin  Constraints  D. After clickin  Constraints  D. CV  D. CV  D.                                                                                                    | ng on save and ne<br>VC CCIPEERS<br>Documents<br>nould be uploaded in the pdf format or<br>cuments after Merging if there are no<br>cuments after Merging if there are no<br>estimated from the Employer:"      | ext button, us                | er need to up<br>clai characters are not allowe<br>Choose File<br>Choose File | load the requ<br>d in the file name).<br>No file chosen<br>No file chosen<br>No file chosen<br>No file chosen<br>No file chosen<br>No file chosen<br>No file chosen<br>No file chosen<br>No file chosen<br>No file chosen<br>No file chosen<br>No file chosen                                                                                                    | Jired docume<br>Save View Do<br>Save View Do<br>Save View Do<br>Save View Do<br>Save View Do<br>Save View Do<br>Save View Do<br>Save View Do<br>Save View Do<br>Save View Do<br>Save View Do<br>Save View Do | ents as show                                                                                                    |
| D. After clickin<br>elow: -<br>CV<br>Supporting I<br>Supporting I<br>Solution Comments' st<br>Note 1: All the documents' st<br>Note 1: All the documents' st<br>Note 2: Kindly Upload the Doc<br>Proof For Date of Birth: *<br>Photo ID Card: *<br>10th Marksheet :<br>12th/Diploma Certificate:<br>Staduation Documents:<br>Post Graduation Documents:<br>Superience/Service Certificate:<br>Superannuation/Relieving C<br>Last Drawn Pay Certificate:<br>Judertaking for Vigilance ch<br>Dther Relevant Qualification                                                                                                    | ng on save and ne<br>VC COTEERS<br>Documents<br>nould be uploaded in the pdf format or<br>cuments after Merging if there are no<br>: *<br>ter:*<br>ertificate from the Employer:*<br>earance:*<br>Certificates: | ext button, us                | er need to up                                                                                                    | load the requ<br>d in the file name).<br>No file chosen<br>No file chosen<br>No file chosen<br>No file chosen<br>No file chosen<br>No file chosen<br>No file chosen<br>No file chosen<br>No file chosen<br>No file chosen<br>No file chosen<br>No file chosen<br>No file chosen<br>No file chosen<br>No file chosen                                                                                                    | Jired docume<br>Save View Do<br>Save View Do<br>Save View Do<br>Save View Do<br>Save View Do<br>Save View Do<br>Save View Do<br>Save View Do<br>Save View Do<br>Save View Do<br>Save View Do<br>Save View Do | ents as show<br>Logout Change Pas<br>cument Cument Comment<br>cument Comment Comment<br>cument Comment Comment<br>cument Comment Comment<br>cument Comment Comment Comment<br>cument Comment Comment Comment Comment Comment Comment<br>cument Comment Comment |

11. Post completion of registration, the user can view the filled application preview by clicking on preview button.

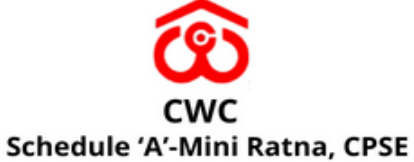

| 😚 cwc careers                          |                                            |                            | Logout Change Pas                            |
|----------------------------------------|--------------------------------------------|----------------------------|----------------------------------------------|
| Application Preview                    |                                            |                            |                                              |
|                                        | Application Pre                            | view                       |                                              |
|                                        | Preview                                    |                            |                                              |
| Payment Details                        |                                            |                            |                                              |
| Payment Details<br>Application Fee     | Facilitation Fee                           | Total Fee                  | Payment Status                               |
| Payment Details Application Fee 100.00 | Facilitation Fee<br>NA                     | <b>Total Fee</b><br>100.00 | Payment Status<br>Cancelled                  |
| Payment Details Application Fee 100.00 | Facilitation Fee<br>NA<br>Continue Payment | Total Fee<br>100.00        | Payment Status<br>Cancelled                  |
| Payment Details Application Fee 100.00 | Facilitation Fee<br>NA<br>Continue Payment | Total Fee<br>100.00        | Payment Status<br>Cancelled                  |
| Payment Details Application Fee 100.00 | Facilitation Fee<br>NA<br>Continue Payment | <b>Total Fee</b><br>100.00 | Payment Status<br>Cancelled                  |
| Payment Details Application Fee 100.00 | Facilitation Fee<br>NA<br>Continue Payment | <b>Total Fee</b><br>100.00 | Payment Status<br>Cancelled<br>Previous Next |

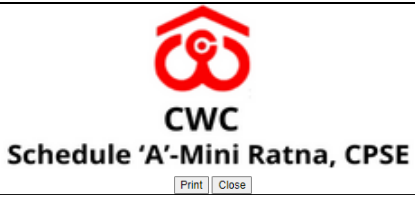

|                                                                                                    | CENT                                                             | RAL WA                                  | AREHOUS                                         | SING CORP                                               | ORATION                                                         | J                                                     |                                   |                                |
|----------------------------------------------------------------------------------------------------|------------------------------------------------------------------|-----------------------------------------|-------------------------------------------------|---------------------------------------------------------|-----------------------------------------------------------------|-------------------------------------------------------|-----------------------------------|--------------------------------|
|                                                                                                    |                                                                  |                                         | Recruitment                                     | for the Post of SE                                      |                                                                 |                                                       |                                   |                                |
|                                                                                                    |                                                                  |                                         |                                                 |                                                         |                                                                 |                                                       |                                   |                                |
| Registration Number                                                                                                   |                                                                  |                                         |                                                 |                                                         |                                                                 | 2022207000                                            | 04                                |                                |
| Full Name<br>Post applied for                                                                                         |                                                                  |                                         |                                                 |                                                         |                                                                 | MAHESH K<br>SE                                        | AUSHAL                            |                                |
| Post Code                                                                                                    |                                                                  |                                         |                                                 |                                                         |                                                                 | 207                                                   |                                   |                                |
| Personal Details                                                                                                    |                                                                  |                                         |                                                 |                                                         |                                                                 |                                                       |                                   |                                |
| Category<br>Whether an Ex-Servicemen                                                                                  |                                                                  |                                         |                                                 |                                                         |                                                                 | GEN<br>No                                             |                                   |                                |
| Whether Currently Working with CWC                                                                                    |                                                                  |                                         |                                                 |                                                         |                                                                 | No                                                    |                                   |                                |
| Age completed as on 06.04.2022                                                                                        |                                                                  |                                         |                                                 |                                                         |                                                                 | 37 Years 2 N                                          | Ionths 26 Days                    |                                |
| Gender                                                                                                    |                                                                  |                                         |                                                 |                                                         |                                                                 | MALE                                                  |                                   |                                |
| Father's Name                                                                                                    |                                                                  |                                         |                                                 |                                                         |                                                                 | Father                                                |                                   |                                |
| Mother's Name                                                                                                    |                                                                  |                                         |                                                 |                                                         |                                                                 | Mother                                                |                                   |                                |
| Address for Correspondence                                                                                            |                                                                  |                                         |                                                 |                                                         |                                                                 | KRISHNA A                                             | PARTMENT                          |                                |
| Address 2                                                                                                    |                                                                  |                                         |                                                 |                                                         |                                                                 | KRISHNA A                                             | PARTMENT                          |                                |
| District                                                                                                    |                                                                  |                                         |                                                 |                                                         |                                                                 | GHAZIABA                                              | D                                 |                                |
| State                                                                                                    |                                                                  |                                         |                                                 |                                                         |                                                                 | UTTAR PRA                                             | ADESH                             |                                |
| Pincode<br>Permanent address                                                                                          |                                                                  |                                         |                                                 |                                                         |                                                                 | 201002<br>KRISHNA A                                   | PARTMENT                          |                                |
| Address 2                                                                                                    |                                                                  |                                         |                                                 |                                                         |                                                                 | MAHINDRA                                              | A ENCLAVE                         |                                |
| Address 3<br>District                                                                                                 |                                                                  |                                         |                                                 |                                                         |                                                                 | GHAZIABA                                              | D                                 |                                |
| State                                                                                                    |                                                                  |                                         |                                                 |                                                         |                                                                 | UTTAR PRA                                             | ADESH                             |                                |
| Pincode                                                                                                    |                                                                  |                                         |                                                 |                                                         |                                                                 | 201002                                                |                                   |                                |
| Contact Details                                                                                                    |                                                                  |                                         |                                                 |                                                         |                                                                 |                                                       |                                   |                                |
| Mobile No<br>Alternative Number (Mobile No/Landline No                                                                | )                                                                |                                         |                                                 |                                                         |                                                                 | 8285015301                                            |                                   |                                |
| Email ID                                                                                                    | )                                                                |                                         |                                                 |                                                         |                                                                 | mkkcns1@g                                             | mail.com                          |                                |
| Educational Qualification (as on 06.0                                                                                 | 4.2022)                                                          |                                         |                                                 |                                                         |                                                                 |                                                       |                                   |                                |
| Exam Passed                                                                                                    | Name of Degree/                                                  | Subjects                                | Institute<br>With Oches 1                       | University/Board                                        | Date of Passing                                                 | Result Type                                           | % of Marks                        | Class/Grade                    |
| High School/ Matriculation<br>Intermediate/ Senior Secondary                                                          |                                                                  | PCM                                     | High School<br>XII                              | XII                                                     | 2010-01-01 2013-01-01                                           | CGPA                                                  | 7.4                               | First                          |
| Graduation                                                                                                    | Graduation                                                       | Graduation                              | Graduation                                      | Graduation                                              | 2016-01-02                                                      | CGPA                                                  | 8.8                               | First                          |
| Diploma                                                                                                    | PG                                                               | PG                                      | PG                                              | PG                                                      | 2018-02-02                                                      | Percentage                                            | 90                                | First                          |
| Computer Knowledge (as on 06.04.20                                                                                    | )22)                                                             | J                                       |                                                 |                                                         |                                                                 | <u> </u>                                              |                                   |                                |
| Do you have Working knowledge of computer<br>Computer Knowledge In :                                                  | r?                                                               |                                         |                                                 |                                                         | : YES<br>: Diploma In,Degre<br>: Diploma in comp                | e In<br>uter Application                              |                                   |                                |
| Details of Computer                                                                                                   |                                                                  |                                         |                                                 |                                                         | Degree in compute<br>Technology                                 | r Science and                                         |                                   |                                |
| Employer Details (as on 06.04.2022)                                                                                   |                                                                  |                                         |                                                 |                                                         |                                                                 |                                                       |                                   |                                |
| Name         Designation         Scale Type         Scale of           ABC         PM         CDA         NA          | Pay Scale Structure<br>Level-13 (118500-21-                      | Service<br>4100) 2019-12                | Period (From - To)<br>-31 To 2022-01-01         | Experience(In days)<br>2y 0m 2d                         | Nature of Duty         Nature of Duty           duty         Te | ature of Employment<br>emporary                       | Organisation Type<br>Central Govt | Last Pay Drawn           41800 |
| Other Details:                                                                                                    |                                                                  |                                         |                                                 |                                                         |                                                                 |                                                       |                                   |                                |
| Languages Known                                                                                                    |                                                                  |                                         |                                                 | Read                                                    | Write                                                           |                                                       | Speak                             |                                |
| English                                                                                                    |                                                                  |                                         |                                                 | YES                                                     | VES<br>NO                                                       |                                                       | NO                                |                                |
| eng                                                                                                    |                                                                  |                                         |                                                 | YES                                                     | NO                                                              |                                                       | NO                                |                                |
| Payment Details:                                                                                                    |                                                                  |                                         |                                                 |                                                         |                                                                 |                                                       |                                   |                                |
| Application Fee 100.00                                                                                                | Facilita<br>NA                                                   | tion Fee                                |                                                 | Total Fee<br>100.00                                     |                                                                 | Payment Status<br>Cancelled                           |                                   |                                |
| Declaration:<br>I hereby declare that all the statements made i<br>or I am not satisfying any of the eligibility crit | in this application are True,<br>teria stipulated, and also in c | Complete and Cor<br>ase ofcreating infl | rrect to the best of m<br>luence/undue pressure | y knowledge and belief. I<br>e regarding recruitment sh | understand thatin the e<br>all tantamount to cance              | event of any information<br>ellation of my candidatur | being found untrue o<br>e.        | or incorrect at any stage      |
| Date : 06-04-2022                                                                                                    |                                                                  |                                         |                                                 |                                                         |                                                                 |                                                       |                                   |                                |
|                                                                                                    |                                                                  |                                         |                                                 |                                                         |                                                                 |                                                       |                                   | Signature of Applicant         |
| L                                                                                                    |                                                                  |                                         | Print                                           | Close                                                   |                                                                 |                                                       |                                   |                                |